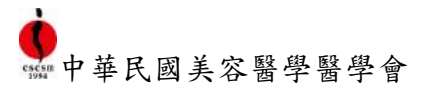

#### ※請注意本徵才服務,僅限本會會員使用

※此操作流程亦可於本會官網的「下載專區」查看

刊登徵才訊息流程

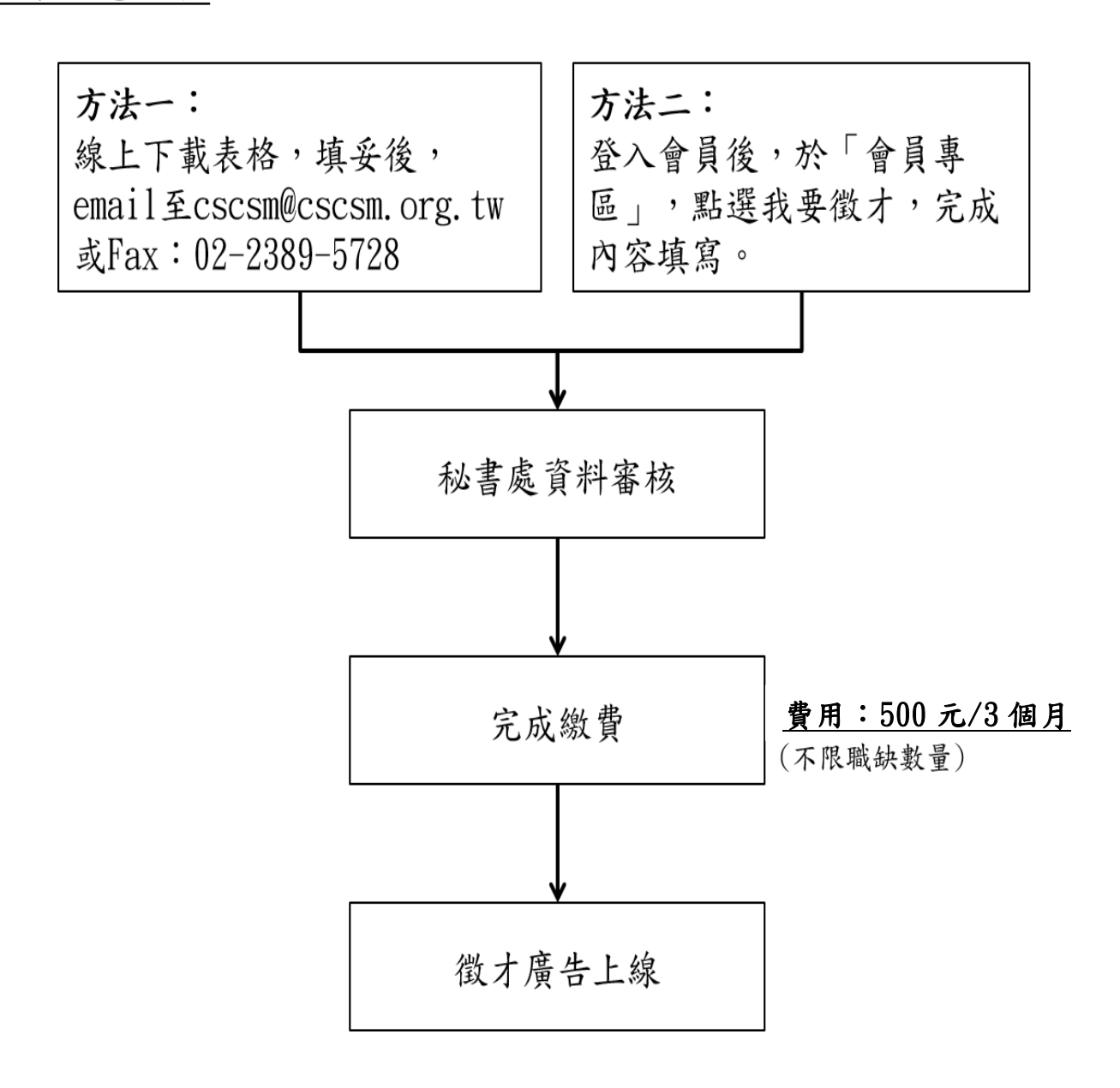

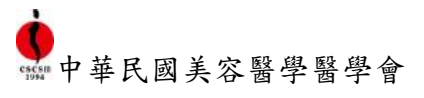

### 一、醫師會員委託他人協助刊登

Step 1

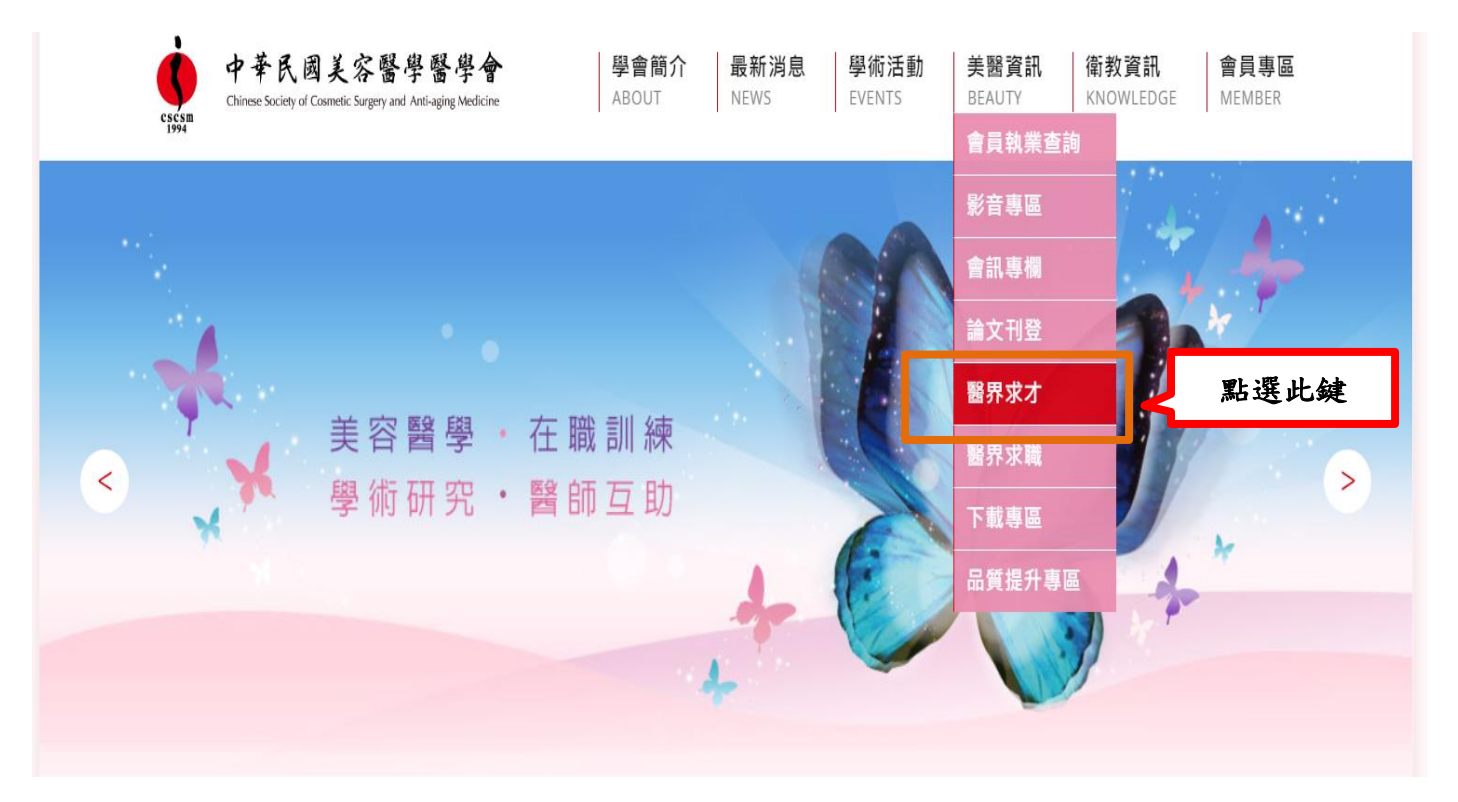

## Step 2

| 中華民國美容醫學習<br>Chinese Society of Cosmetic Surgery and Anti-a | 学會<br>学會<br>学會<br>簡<br>学會<br>簡<br>ABOUT | の<br>の<br>日<br>新<br>派<br>NEWS | 肖息 學術<br>EVENT | 舌動 美醫資訊<br>S BEAUTY | 衛教資訊<br>KNOWLEDGE | 會員專區<br>MEMBER |
|-------------------------------------------------------------|-----------------------------------------|-------------------------------|----------------|---------------------|-------------------|----------------|
| / 醫界求才 / RECRUITMENT                                        |                                         |                               |                |                     |                   |                |
| 關鍵字:                                                        |                                         | 執業地                           | <u>■</u> : 全部  | ▼ 搜尋                | 我要徵才              |                |
|                                                             |                                         |                               |                |                     |                   |                |
|                                                             |                                         |                               |                | 使用說明                | 月下載 求才表           | 單下載            |
| 職務名稱                                                        | 執業診所                                    | 工作:                           | <sup>地區</sup>  | 工作經歷<br>- 昌 瑿 師 ☞ 禾 | <b>新</b> 佛人 故田    |                |
|                                                             |                                         | <<   <                        | 登,不:           | 希望透露帳器              | 虎密碼):             | 24 14          |
|                                                             |                                         |                               | 可點選<br>填完後     | 「下載」表」<br>,將表單 EM   | 單,將表單<br>AIL 或傳真  | 內資訊<br>至秘書     |
|                                                             |                                         |                               | 處,確            | 認並繳費即可              | गु ०              |                |

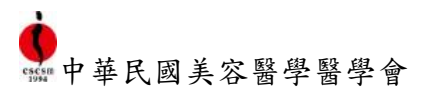

## 二、醫師會員自行刊登

Step 1

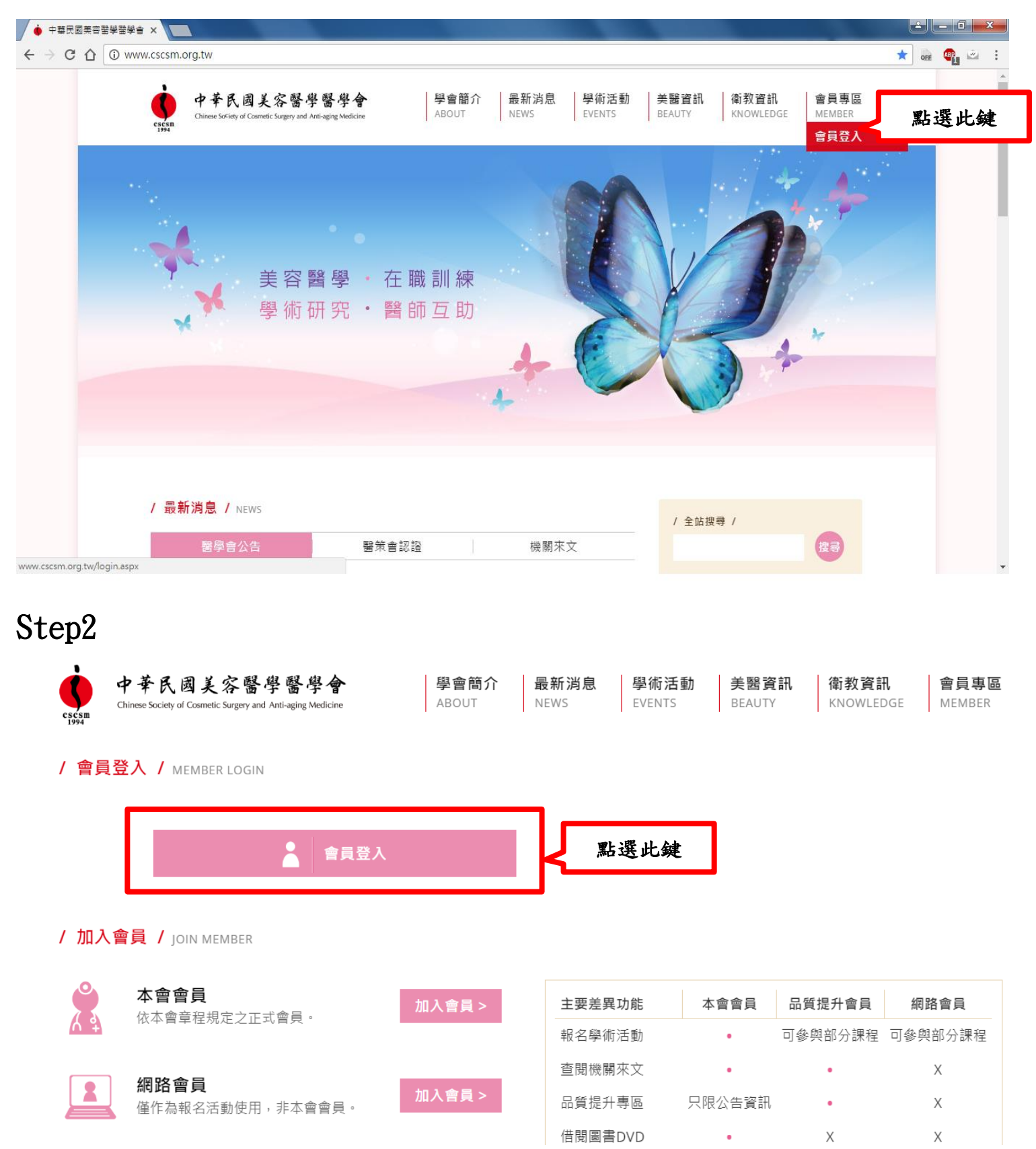

# Step3

|                          | csesm<br>1994 | 中華民國美容醫學醫學會<br>Chinese Society of Cosmetic Surgery and Anti-aging Medicine                                                                                                    |
|--------------------------|---------------|----------------------------------------------------------------------------------------------------|
| 登入<br>請輸入您的标             | 忘記密碼<br>長號登入! | 使用登入專區服務項目,必須登入「帳號」及「密碼」<br>帳號: 身分證號或居留證號(英文字母為大寫),共計10碼<br>密碼: 1. 未於本學會原會務系統更改密碼者,第一次登入密碼:身分證號(或居留證號第1碼<br>(英文字母為大寫) + 出生日期後4碼 + 身分證號後4碼。例如:身分證號為A123456789,<br>出生日期為60.01.01者,密碼預設為,A01016789。<br>2 已於原金整系統更改密碼者,第一次登入密碼:請依原設密碼登入 |
| 請輸入帳號<br>請輸入密碼           | ł             | <b>輸入帳號密碼</b><br>敬請重新確認基本資料及密更密碼設定後,始能啟動登入專區作業,尚<br>登入,方可辦理報名作業;若無本系統帳號請先進行帳號註冊。                                                                                                    |
| 驗證碼<br><b>c47n</b><br>登ノ | 0             | <ul> <li>▲ 會員入會申請</li> <li>▲ 網路會員帳號申請</li> <li>→ 申請資料修改及列印</li> </ul>                                                                                                    |

# Step4

| 中華民國美容<br>Chinese Society of Cosmetic Surger | 醫學醫學會<br>Yand Anti-aging Medicine | <mark>學會簡介</mark><br>ABOUT | <b>最新消息</b><br>NEWS | <mark>學術活動</mark><br>EVENTS | <b>美醫資訊</b><br>BEAUTY | 衛教資訊<br>KNOWLEDGE   | <b>會員專區</b><br>MEMBER |
|----------------------------------------------|-----------------------------------|----------------------------|---------------------|-----------------------------|-----------------------|---------------------|-----------------------|
| 1994                                         |                                   |                            |                     |                             |                       |                     | 會員專區                  |
| / 登入專區 /                                     |                                   |                            |                     | 武入後                         | . 副に服 「」              | 【0000000】测<br>会 B 责 | 我要求職                  |
| 個人會籍資料                                       | 雖Þ河血λ                             |                            |                     | 盘八復<br>區」→                  | , 編選<br>「我要徵:         | ■ 貝 夺<br>オ」         | 我要徵才                  |
| 個人資料公開                                       | ▲ 2011八~ 我們希望打造一個沒有時              | 寺空設限的會員交泳                  | 流圜地,有您的加            | 入將為學會多注。                    | 入一份力量,我们              | 門也期望帶給會員最           | 會員登出                  |
|                                              | 訊息、最佳的服務;我(                       | 門將擁有一最獨特的                  | 的專區。                |                             |                       |                     |                       |

### 繳費紀錄暨補單

積分查詢

中華民國美容醫學醫學會

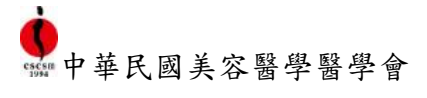

# Step5

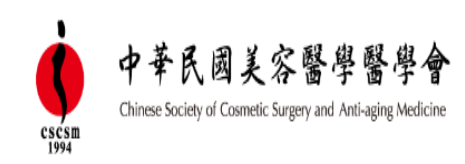

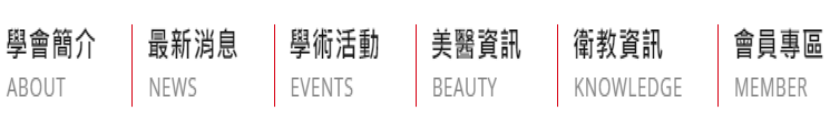

#### / 所有刊登徵才列表 / RECRUITMENT

|      |      |      |    | 點選此鍵     | + 新増徵才訊息 |
|------|------|------|----|----------|----------|
| 刊登日期 | 職務名稱 | 刊登狀態 | 編輯 | 徵才訊息開放設定 | 刊登到期日    |

<< | < |

# Step6

#### / 徵才訊息維護 / RECRUITMENT

| < 所有刊登徵才列表 |             |           |
|------------|-------------|-----------|
| 職務說明       |             |           |
| 職務名稱*      |             |           |
| 刊登機構名稱*    |             | 輸入相關資料及需求 |
| 刊登機構網址     |             | (*字欄位為必填) |
| 機構地址*      | 請選擇縣市 ▼ 無 ▼ |           |
| 工作內容*      |             |           |

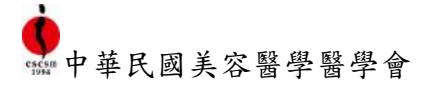

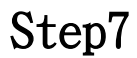

| 其他補充說明                                  |                                                              |                                                        |                                     |                                                    |                                                           | 4                                   |
|-----------------------------------------|--------------------------------------------------------------|--------------------------------------------------------|-------------------------------------|----------------------------------------------------|-----------------------------------------------------------|-------------------------------------|
| <b>親愛的求才單</b><br>歡迎您使用社<br>瞭解 貴單位與      | <b>位您好:</b><br>團法人中華民國美容<br>現本網站間權利、義務                       | 8醫學醫學會(下稱美醫會)<br>勞的說明及規範,請悉心服                          | 所提供之求才網站<br>閉讀以下內容。                 | 5(下稱本網站),以                                         | 【下的內容是為了方便 貴單位                                            | 使用本網站,並                             |
| 本網站任何的<br>務及擁有的權<br>本網站擁有隨              | 求才單位(以下稱會)<br>利。您若使用本網站<br>時更改這些權利與事                         | 員或稱刊登人),請仔細地<br>5及接受本網站所提供的服<br>義務規範並公告的權利,並           | 閱讀以下您在使用<br>月務,即代表您接到<br>「願遵守現有及未死」 | ]本網站或其他關發<br>受這些權利與義務<br>來權利與義務的規                  | ≢事項中,您與本網站間雙♬<br>的規範,並願意遵守。當然↑<br>範。為此您應隨時瀏覽本網頁           | 5各自所應盡的義<br>也代表您同意,<br>頁的內容。        |
| 第一條、廣告<br>(一)本契約係<br>(二)本契約由<br>(三)刊登人應 | 刊登服務:<br>刊登人為徵才需要,<br>刊登人登錄上傳並總<br>提供真實之身分資格                 | 由美醫會提供網路平台服<br>效款,經美醫會確認,並於<br>證明或其他經美醫會要求<br>試查為咗提供之。 | 務,刊登網路徵<br>美醫會網站上完成<br>提出之必要證明3     | 才廣告。<br>成設定後,始生卒<br>文件,以確認刊₹                       | 資料輸入完畢後<br>請確認您已確實詳<br>打勾                                 | 閱相關規約,並                             |
| 您可<br>檔,<br>Step8                       | 「以先點選「曹<br>或是直接送出<br>中華民國美翁<br>Chinese Sofing of Connect Sof | 日 我已詳聞<br>好存」存<br>出審核<br>醫學醫學會<br>A                    | 图求才規約,並同<br>暫存 儲                    | 意遵守所有規定。<br>存・並送出審核<br>i息<br><u>學術活動</u><br>EVENTS | 美醫資訊<br>BEAUTY<br>KNOWLEDGE                               | 會員専區<br>MEMBER                      |
| / F                                     | "<br>所有刊登徵才列表 /                                              | RECRUITMENT                                            |                                     | $\leq$                                             | 送出審核後,會出5<br>請先繳交刊登費10(<br>(不限刊登職缺數量                      | 見「審核中」<br>)0 元/3 個月<br>)            |
|                                         | 刊登日期                                                         | 職務名稱<br>醫師                                             | 刊登狀態<br>審核中                         | 編輯                                                 | 送出審核後,會出<br>請先繳交刊登費50<br>(不限刊登職缺數量<br>並於繳費後與秘書<br>是否匯款成功。 | 現「審核中」<br>)0 元/3 個月<br>量)<br>處聯繫,確認 |
| e                                       | 前往舊站   本<br>請尊重智慧財記<br>《社團法人中記                               | :日訪客:22   累計訪客:11<br>奎權,非經同意請勿轉載,違<br>華民國美容醫學醫學會》內政調   | 4683<br>者依法必究;網站資<br>部登記字號:台內社      | 訊僅供參考,不能取<br>字第8312826號   約                        | 代醫師及專業人員之當面評估與%<br>統一編號:01033009                          | 台痕。                                 |

會址:100 台北市公園路32號9樓之一 | 電話:(02) 2389-2827 ·(02)2389-3879 | 傅真:(02) 2389-5728 | email: cscsm@cscsm.org.tw 本網站由劉韋廷律師擔任法律顧問,維護本網站之一切權利. http://www.law-lichin.com.tw

## Step9

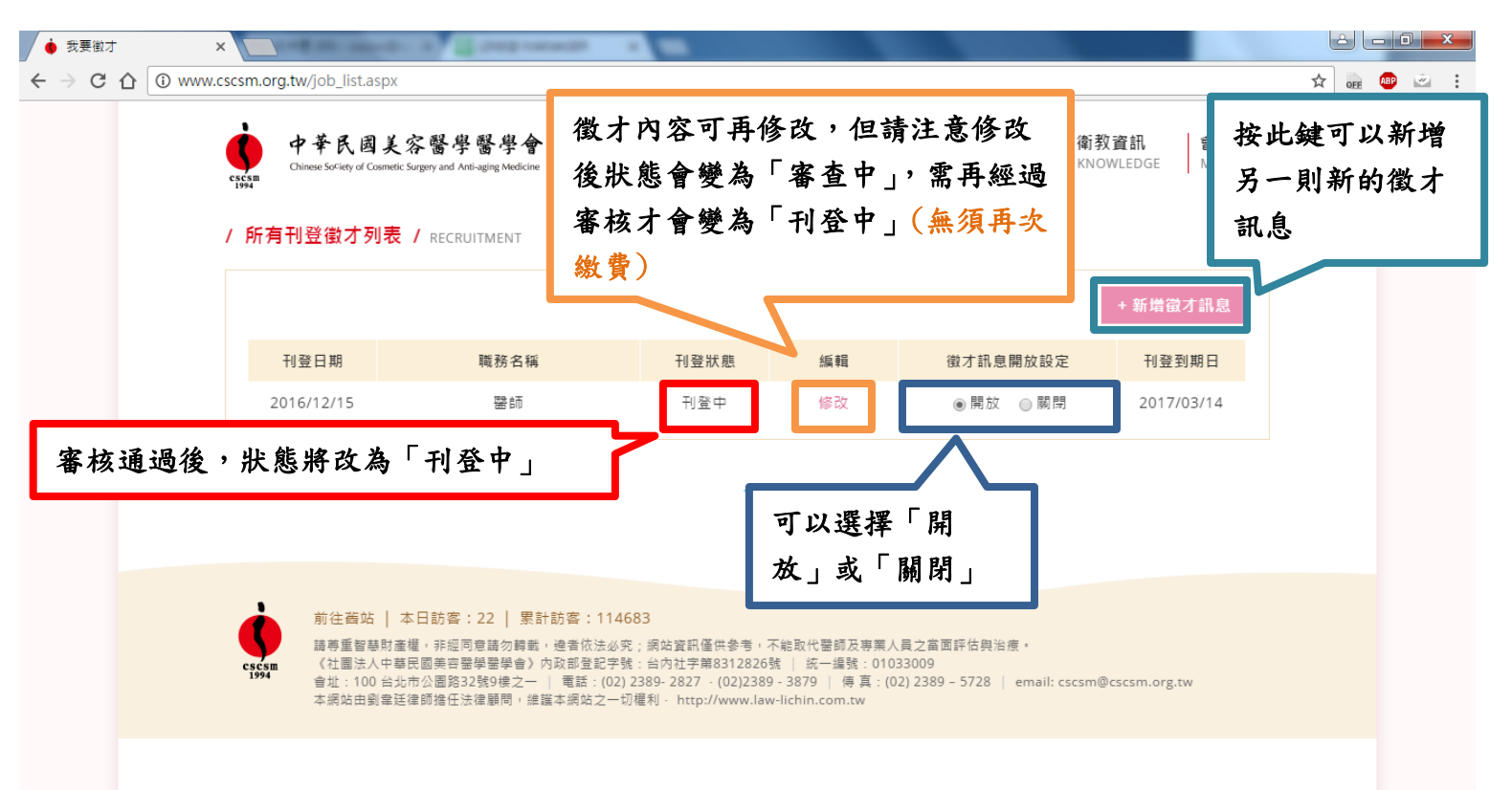